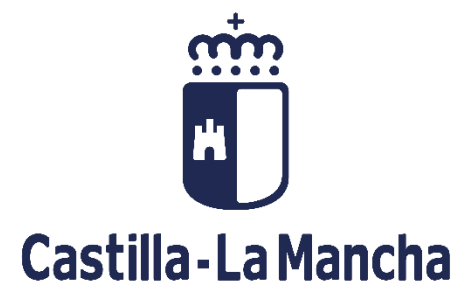

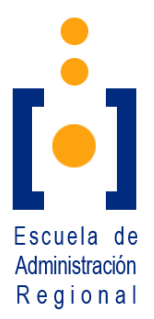

# GUÍA PARA LA CONSULTA DE DOCUMENTOS DE LOS PROCESOS SELECTIVOS

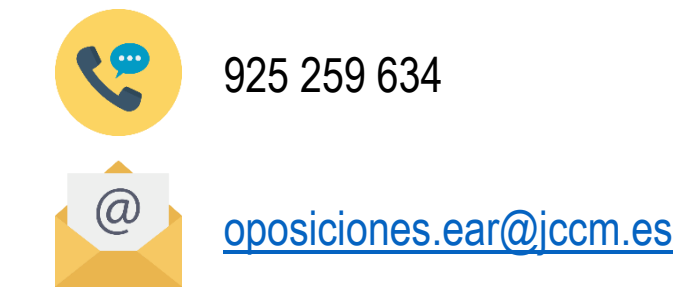

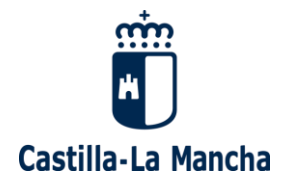

DE LOS PROCESOS SELECTIVOS

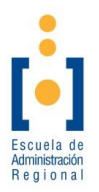

# Índice

| 1. ACCI           | ESO A LOS LISTADOS Y DOCUMENTOS DE LOS PROCESO                | S      |
|-------------------|---------------------------------------------------------------|--------|
| SELEC             | TIVOS.                                                        | 3      |
| 2. ¿DÓI<br>EL NÚN | NDE PUEDO ENCONTRAR EL NÚMERO DE FORMULARIO (<br>MERO DE 046? | С<br>4 |
| 2.1. N            | Número de Formulario                                          | 4      |
| 2.2. N            | Número de 046                                                 | 4      |
| 3. ¿NEC           | CESITA UNA COPIA DE SU SOLICITUD?                             | 5      |
| 3.1. C            | Obtención de copia de mis solicitudes presentadas             | 5      |
| 3.2. F            | Recuperación de la contraseña.                                | 6      |
|                   |                                                               |        |

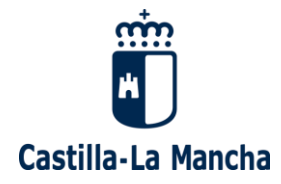

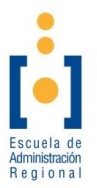

### 1. <u>ACCESO A LOS LISTADOS Y DOCUMENTOS DE LOS</u> <u>PROCESOS SELECTIVOS.</u>

En estos procesos selectivos los aspirantes a un proceso selectivo únicamente podrán consultar los listados y documentos que contengan datos personales, correspondientes al proceso selectivo en el que son interesados.

Para realizar esta consulta se facilitará en el apartado correspondiente al proceso selectivo un **"Aviso de publicación"**. En cada aviso de publicación, se encontrará un enlace al archivo.

Para acceder al listado le aparecerá la siguiente pantalla:

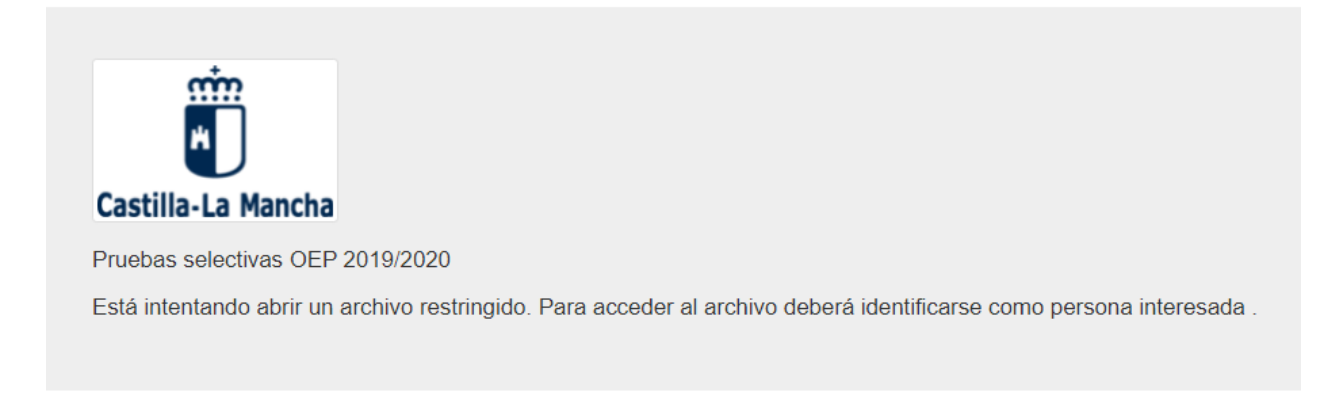

| Acceso a través de Número de Formulario de inscripción o Número Modelo 046 y<br>NIF/NIE                                                                                        |
|----------------------------------------------------------------------------------------------------|
| De su instancia de inscripción indique el Número de Formulario asignado (número<br>junto al código Bidi) o el Número del Documento 046 (Formato 046NNNNNNNNN)<br>y su NIF/NIE. |
| Num.Formulario o Num.046                                                                                                    |
| NIF/NIE                                                                                                    |
| Entrar                                                                                                    |

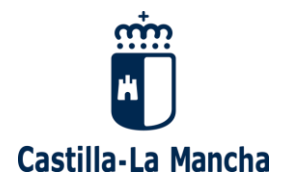

GUÍA PARA LA CONSULTA DE DOCUMENTOS

DE LOS PROCESOS SELECTIVOS

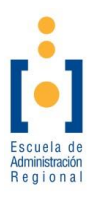

Como se indica en la pantalla y en el aviso de publicación, para poder acceder al listado es necesario escribir en el primer campo "El Número de Formulario o Número de 046" y en el segundo campo "El NIF/NIE que se indicó a la hora de realizar la solicitud".

## 2. <u>¿DÓNDE PUEDO ENCONTRAR EL NÚMERO DE FORMULARIO</u> <u>O EL NÚMERO DE 046?</u>

#### 2.1. Número de Formulario.

| Castilla-La Mancha                         | SOLICITUD DE F<br>PROCESOS<br>Nº. Procedin<br>Código SIAC | PARTICIPACIÓN EN<br>SELECTIVOS<br>niento: 110021<br>CI: S598 | SELLAR ÚNIC | CAMENTE EN EL INTERIOR DEL I | RECUADRO   |
|--------------------------------------------|-----------------------------------------------------------|--------------------------------------------------------------|-------------|------------------------------|------------|
| RECREFENTIKU<br>Nororstuvwxy<br>1234567890 |                                                           | 000000                                                       |             |                              |            |
| <ul> <li>DATOS CONVOCAT</li> </ul>         | ORIA                                                      |                                                              |             |                              |            |
| PERSONAL ACCESO                            | GRUPO                                                     | CUERPO / ESCALA / CATEGORÍA                                  |             | ESPECIALIDAD                 | FECHA DOCM |
| Funcionario Libre                          | A1                                                        | Cuerpo Superior                                              |             | Administración General       | 31/03/2021 |

El número de formulario se encuentra justo debajo del código QR de la solicitud.

#### 2.2. Número de 046.

| • TASAS DI       | EEXAMEN     |                      |              |     | -                    |       |
|------------------|-------------|----------------------|--------------|-----|----------------------|-------|
| FORMA DE<br>PAGO | Telemática  |                      |              |     |                      |       |
| IMPORTE          | 37,61 Euros | 046 <mark>0</mark> 4 | 460000000000 | NRO | IMPORTE<br>INGRESADO | 37.61 |

El número de 046 se encuentra, en el caso de que no se haya acogido a la exención del pago de la tasa, en la parte inferior de su solicitud.

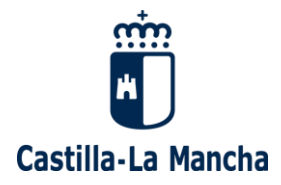

GUÍA PARA LA CONSULTA DE DOCUMENTOS

DE LOS PROCESOS SELECTIVOS

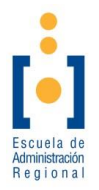

#### 3. ¿NECESITA UNA COPIA DE SU SOLICITUD?.

#### 3.1. Obtención de copia de mis solicitudes presentadas.

En caso de necesitar una copia de la solicitud se puede obtener a través de la plataforma de solicitudes que estará disponible haciendo clic en el siguiente enlace:

PLATAFORMA DE SOLICITUDES

| Castilla-La Mancha<br>Pruebas selectivas 2019-2020                                                                                                    |                                                                                                    |                                                                                                    |
|----------------------------------------------------------------------------------------------------|----------------------------------------------------------------------------------------------------|----------------------------------------------------------------------------------------------------|
| Desde esta plataforma podrá elaborar los<br>registrarse en la misma creando una cuen<br>menú superior. Si ya dispone de una cuen<br>desde la barra de menú superior. | documentos de solicitud para su inscri<br>ta de usuario. Para ello, pulse sobre "(<br>ta de usuario activada, puede ingresar | pción al proceso. Para utilizarla deberá<br>Quiero crear una cuenta" en la barra de<br>en la plataforma identificándose también |
|                                                                                                    | ACCESO A LA PLATAFORMA Email Password Entrar Ayuda con mi cuenta -                                                           |                                                                                                    |

Para acceder a la copia de su solicitud es necesario introducir el **email** que se indicó a la hora de realizar la solicitud y la contraseña **(Password)**.

Haciendo clic en el icono del PDF se descargará una copia de la solicitud.

| Desde este panel podrá ver las solicitudes generadas por vd. hasta el momento.         Personal       Acceso       Grupo       Categoria/Especialidad       Registro       Pago Tasas       Ir a         Esciencia       Litra       Que este training       Litra       Que este training       Desidente Table (interaction)       Desidente Table (interaction)       Desidente Table (interaction)                                                                                                    |                |                  |                              |                                   |               | idas            | Solicitudes Genera |
|----------------------------------------------------------------------------------------------------|----------------|------------------|------------------------------|-----------------------------------|---------------|-----------------|--------------------|
| Personal         Acceso         Grupo         Categoria/Especialidad         Registro         Pago Tasas         Ir a           Technological         Utrae         Operative         Operative         Operat |                |                  |                              | neradas por vd. hasta el momento. | olicitudes ge | oodrá ver las s | Desde este panel   |
| Enclosed University On Oversity Allowed The Manual Allowed The State                                                                                                    | Ir a edición   | Pago Tasas       | Registro                     | Categoria/Especialidad            | Grupo         | Acceso          | Personal           |
| Funcionario Libre C2 Cuerpo Auxiliar registrada relematicamente rago realizado Fuera                                                                                                    | Fuera de Plazo | ✓ Pago realizado | ✓ Registrada Telemáticamente | Cuerpo Auxiliar                   | C2            | Libre           | Funcionario        |

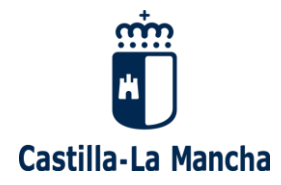

GUÍA PARA LA CONSULTA DE DOCUMENTOS DE LOS PROCESOS SELECTIVOS

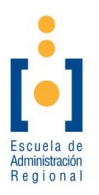

#### 3.2. <u>Recuperación de la contraseña.</u>

Recuerda que si no recuerdas la contraseña puedes seleccionar la opción "**He olvidado mi password**" que se encuentra en el botón "**Ayuda con mi cuenta**" y podrás reestablecer la contraseña siguiendo los pasos del correo electrónico que te llegará a tu buzón.

| A        | CCESO A LA PLATAFORMA                                        |
|----------|--------------------------------------------------------------|
| Email    |                                                              |
| Password |                                                              |
|          | Entrar                                                       |
|          | Ayuda con mi cuenta 🗸                                        |
|          | He olvidado mi password<br>Necesito un reenvío de activación |